## **KinderConnect – Printing Payment Statements**

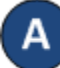

Press **Reports** under Reports.

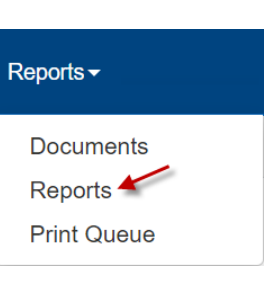

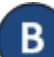

Select the **P70 Reimbursement Summary** from the dropdown menu.

## Reports

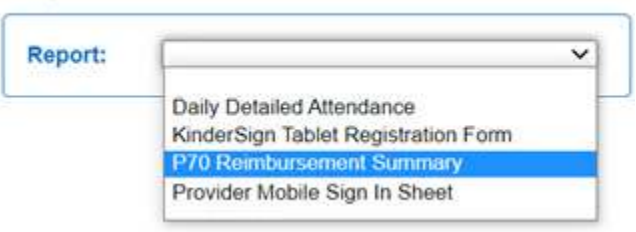

С

Enter the search criteria. Note: The **Payment Start Date** and the **Payment End Date** fields are based on when the payments were processed and paid.

## Reports

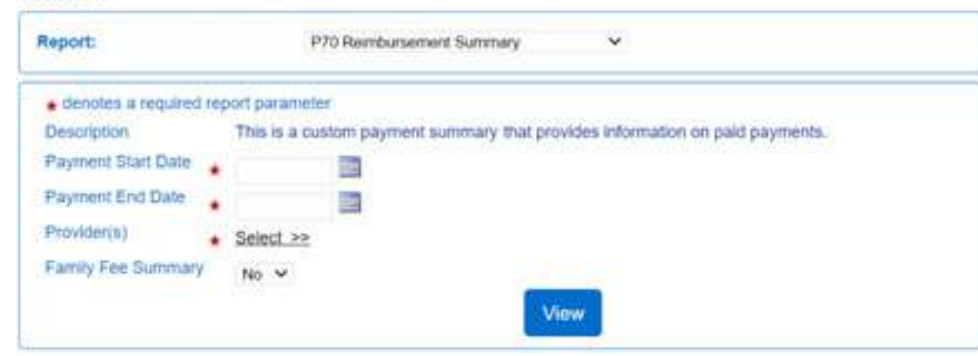

For more information, visit <u>www.electronicattendance.com</u>, email us at <u>support@controltec.com</u> or call us at 1-833-866-1706.

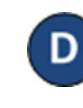

To view payment information, press **View**. Click on the PDF file to open. Note: Depending on your browser, it might be different.

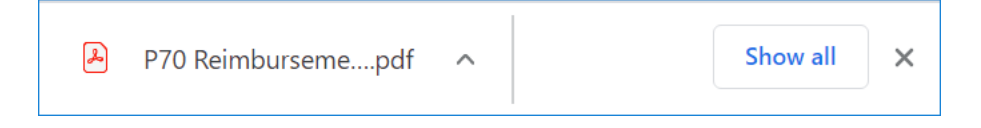